## Manual Cadastro do Programa de Gestão do Ifes

Acessar o link:

## https://pdg.ifes.edu.br/app/login

Na Página Inicial, irá aparecer a lista dos Programas de Gestão da unidade gerida. Clique em: "Ir para programas de gestão".

| Bem vindo<br>Esse é o Sistema do Programa de Gestão |            |            |             |   |  |  |
|-----------------------------------------------------|------------|------------|-------------|---|--|--|
| A Programas de gestão                               |            |            |             |   |  |  |
| Veja abaixo os programas de gestão em andamento     |            |            |             |   |  |  |
| Setor                                               | Início     | Fim        | Situação    |   |  |  |
|                                                     | 02/05/2022 | 02/11/2022 | Em execução | 0 |  |  |
| IFE5/REITURIA/SMT/SMT/DIAPL/SMT-CGAO/SMT-CLC        | 02,00,2022 |            |             |   |  |  |

Clique em "Cadastrar programa de gestão"

| Programa de gestão<br>Preencha os campos do formulário para filtrar os programas de gestão |                                        |
|--------------------------------------------------------------------------------------------|----------------------------------------|
| Unidade                                                                                    | Situação                               |
| Selecione uma unidade 🗸                                                                    | Selecione uma situação ~               |
| Data de início ×                                                                           | Data de fim ×                          |
| dd/mm/aaaa                                                                                 | dd/mm/aaaa                             |
|                                                                                            | Cadastrar programa de gestão Q Filtrar |

Selecione sua unidade (setor). Exemplo: IFES/REITORIA/SMT/SMT-DIAPL/SMT-CGAO/SMT-CLC

Informe "1" em Prazo em dias para comparecimento.

O término do prazo de habilitação é no dia 25/10/2022. Então, no item "Prazo em dias da fase de habilitação", informe o número de dias restantes até 25/10/2022.

Informe a data de início de 03/11/2022.

Informe a Data de fim de 31/10/2025.

Em "Termo de aceite", digite o texto "termo de aceite" para que o programa permita Avançar.

Clique em Avançar.

| nidade 🗸                                     | Prazo em dias para comparecimento 🗸 | Prazo er | m dias da fase de habilitação 🗸 |
|----------------------------------------------|-------------------------------------|----------|---------------------------------|
| IFES/REITORIA/SMT/SMT-DIAPL/SMT-CGAO/SMT-CLC | · 1                                 | 9        |                                 |
| ata de início 🗸                              | Data de fim 🗸                       |          |                                 |
| 03/11/2022                                   | 31/10/2025                          | <b>i</b> |                                 |
| ermo de aceite 🗸                             |                                     |          |                                 |
| Termo de aceite                              |                                     |          |                                 |

Clique em "Cadastrar Atividades"

| Atividades<br>previstas | Resultados<br>e benefícios | Cronograma      | Histórico |                      |
|-------------------------|----------------------------|-----------------|-----------|----------------------|
|                         |                            |                 |           | Cadastrar atividades |
| Modalidade de e         | execução Va                | agas Atividades |           |                      |
| Total de servidores     | do plano:                  | 0               |           |                      |

Selecione a modalidade "Teletrabalho Parcial".

Insira a quantidade de servidores aptos a realizarem teletrabalho em seu setor conforme o Resultado Final do Edital.

Clique em "Marca/Desmarcar todas".

Desmarque uma atividade qualquer e a marque novamente para que o programa permita clicar em "Salvar".

| odalidade de execução 🗸                                 |   | Quantidade de servi | dores 🗸 |                 |         |
|---------------------------------------------------------|---|---------------------|---------|-----------------|---------|
| Teletrabalho Parcial                                    | ~ | 3                   |         |                 |         |
|                                                         |   | Disponível: 3       |         |                 |         |
| Tarefas:                                                |   |                     |         | Marcar/Desmarca | ır toda |
| ADMINISTRATIVO - Acompanhamento de e-mail institucional |   |                     | I       |                 |         |
| ADMINISTRATIVO - Acompanhamento de e-mail institucional |   |                     | Ш       |                 | -       |
| ADMINISTRATIVO - Acompanhamento de etapas de Editais.   |   |                     | I       |                 | -       |

Vá até o final da página e clique em "Iniciar fase de habilitação".

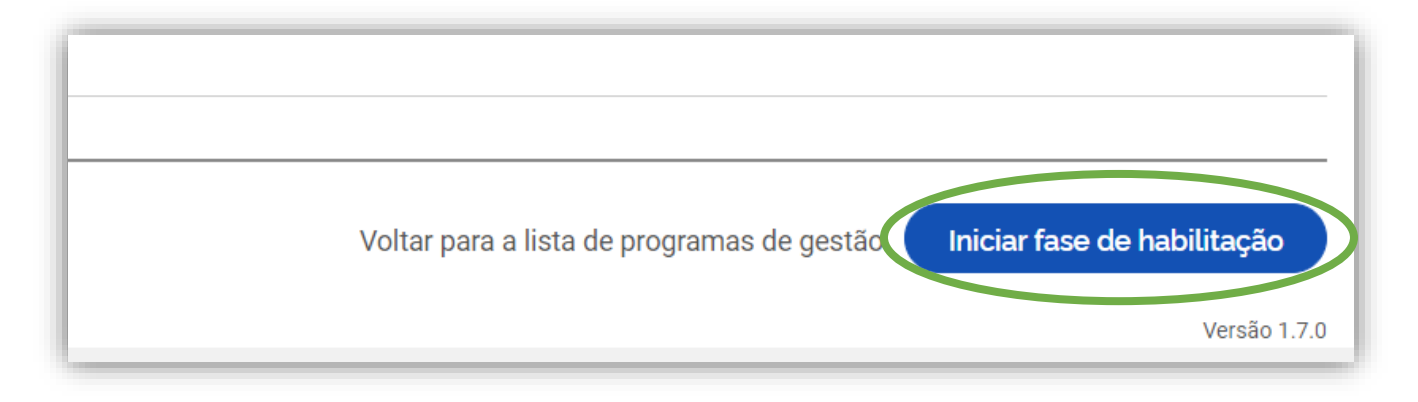

Clique em "Confirmar".

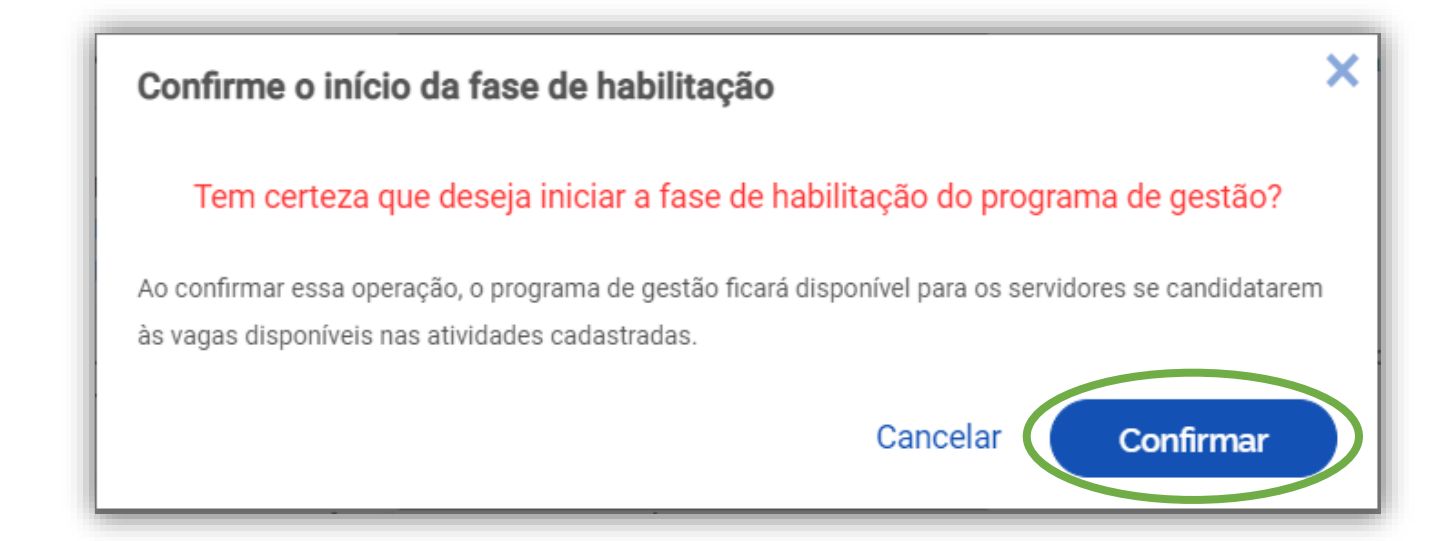

Peça aos servidores do seu setor para se candidatarem no sistema conforme manual disponibilizado pela Comissão.

Após os servidores se candidatarem, acesse o manual para realizar a habilitação.